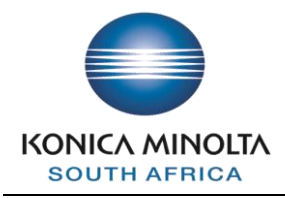

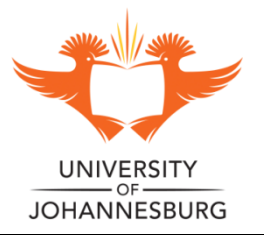

**Colour Scan Guide** 

# HOW TO SCAN

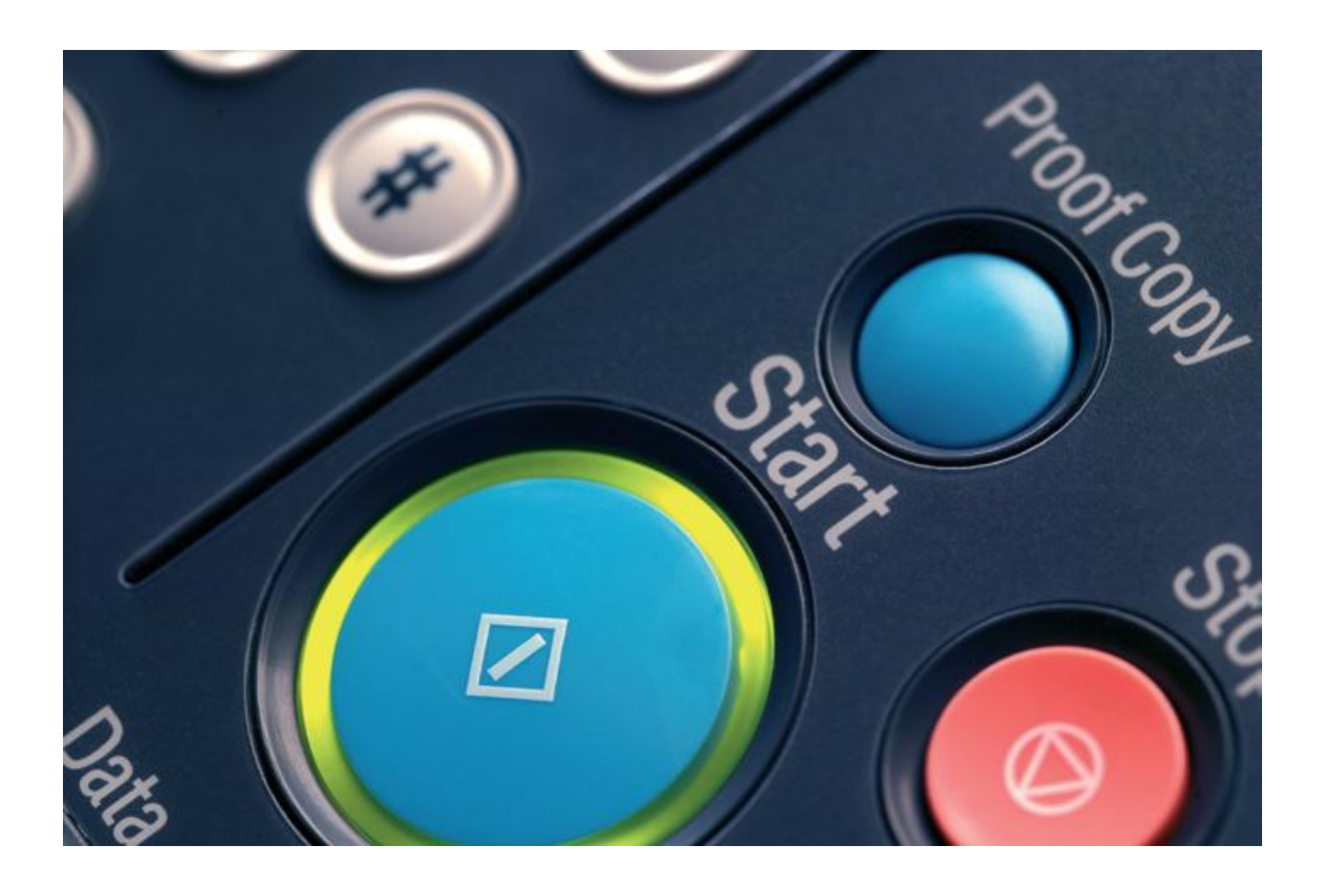

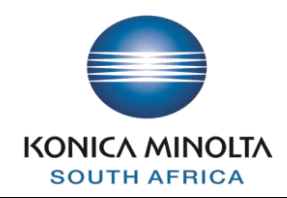

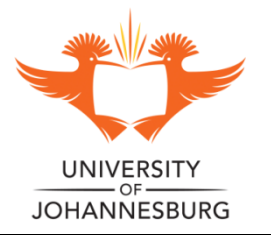

# **Contents Page**

## **Table of Contents**

| Scan to E-MAIL        | 3 |
|-----------------------|---|
| Scan Settings         | 4 |
| Scanning to USB stick | 8 |

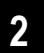

## Scan to Email

1. Place the document to be scanned on the glass or the ADF of the machine.

2. Select the Fax/Scan option on the control panel of the machine.

# 3. Select the **Direct Input (or Address Book if you have configured a "one touch" scan destination)** Tab.

4. Enter your email address in the direct input email address section or select your "one touch" account from the address book" section.

(The Control Panel screen will change from the Copy Panel to the Scan Panel).

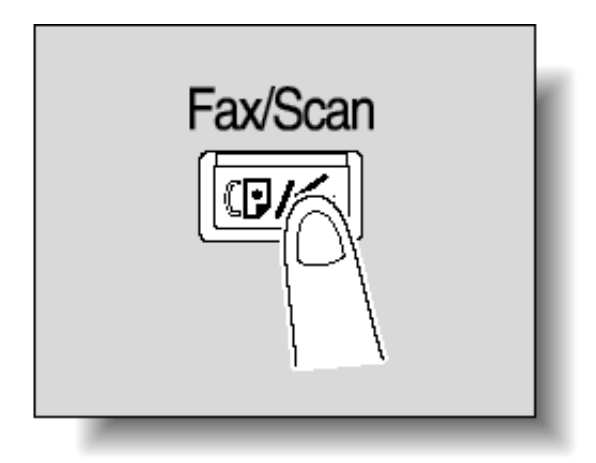

| Job List    | To search for a destination in the LDAP server, choose [Search] or [Advanced Search]. |
|-------------|---------------------------------------------------------------------------------------|
|             | Address Book Direct Input Job History Address Off-Hook                                |
|             | Bergive                                                                               |
| Nané Status | Search gdyangod                                                                       |
|             |                                                                                       |
| Delete      |                                                                                       |
| Job Details | 🕘 Scan Settings 🖉 Original Settings 🖉 Settings                                        |
|             | 02/07/2008 14:40<br>Nemory 100%                                                       |

# **Scan Settings**

Select *Scan Settings* on the bottom of the screen. These settings allow the users to determine output attributes of the scanned document.

| Job List    | To search for a destination in the LDAP<br>server, choose [Search] or [Advanced Search].<br><pre>@Fax can be sent at any time using keypad.</pre> | No. of<br>Dest. 000 |
|-------------|----------------------------------------------------------------------------------------------------|---------------------|
| CHECK JOD   | Address Book Direct Input Job History                                                                                                    | Off-Hook            |
|             | Beccive<br>I-Fax                                                                                                    |                     |
| Nang Status | Search ggyanged                                                                                                    |                     |
| + +         |                                                                                                    |                     |
| Iob Dotails | 👜 Scan Settings 📜 🖉 Original Settings) 🖙 Settings                                                                                                 | ation               |
| Job Decaris | 02/07/2008 14:40<br>Nemory 100%                                                                                                    |                     |

#### Scanning attributes that can be modified are:

- Original Type
- Simplex / Duplex
- Resolution
- File Type
- Density

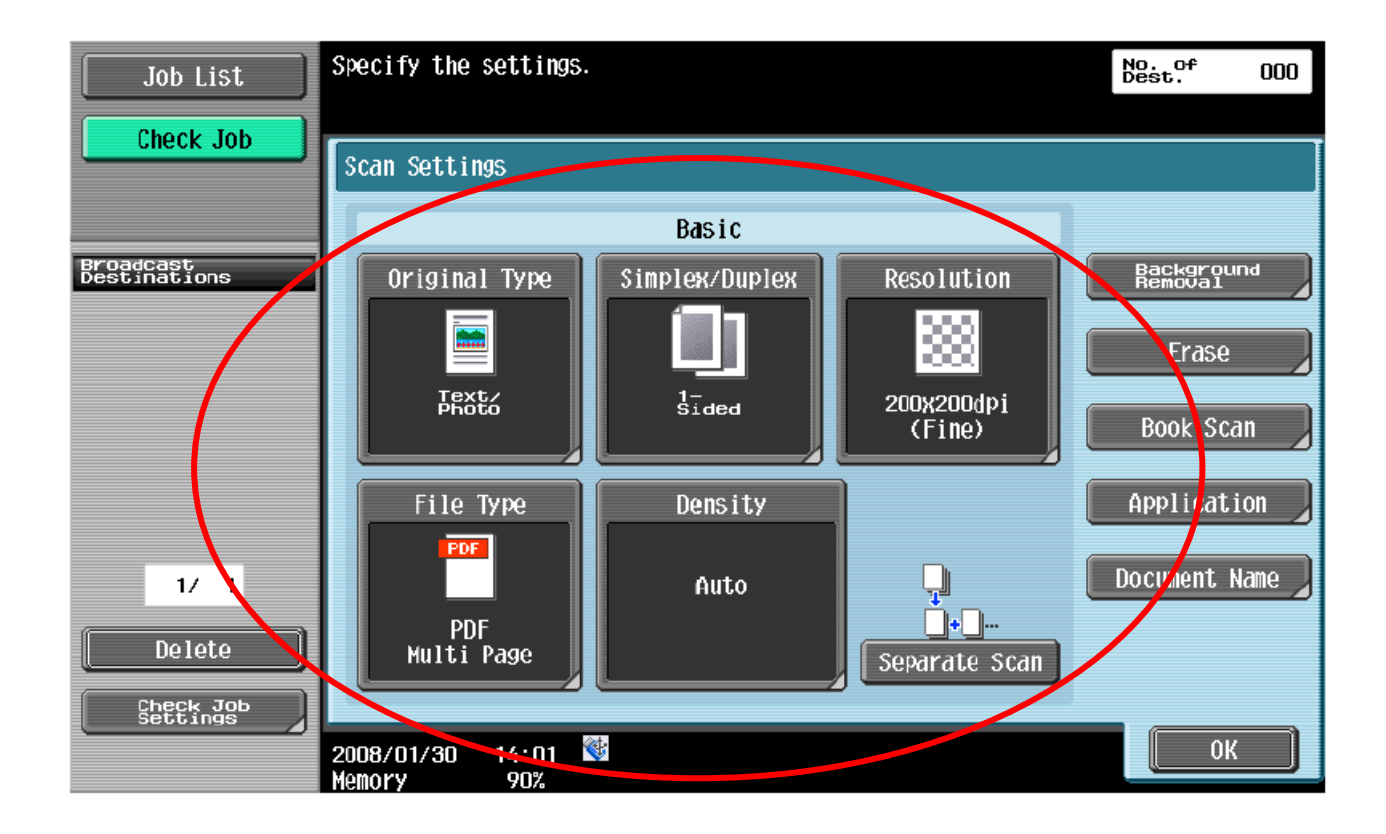

7. Once you are ready to start scanning Press the Green Start Button on the device to start the scan process.

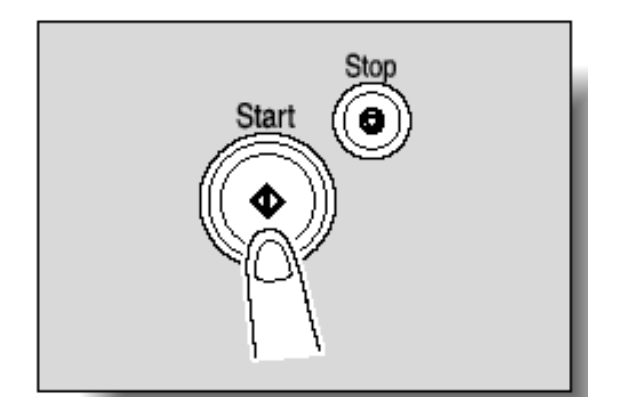

# Scanning to USB

### Saving a scanned document to external memory (USB Stick)

1 Connect external memory to this machine, and press [Save a document to external memory.].

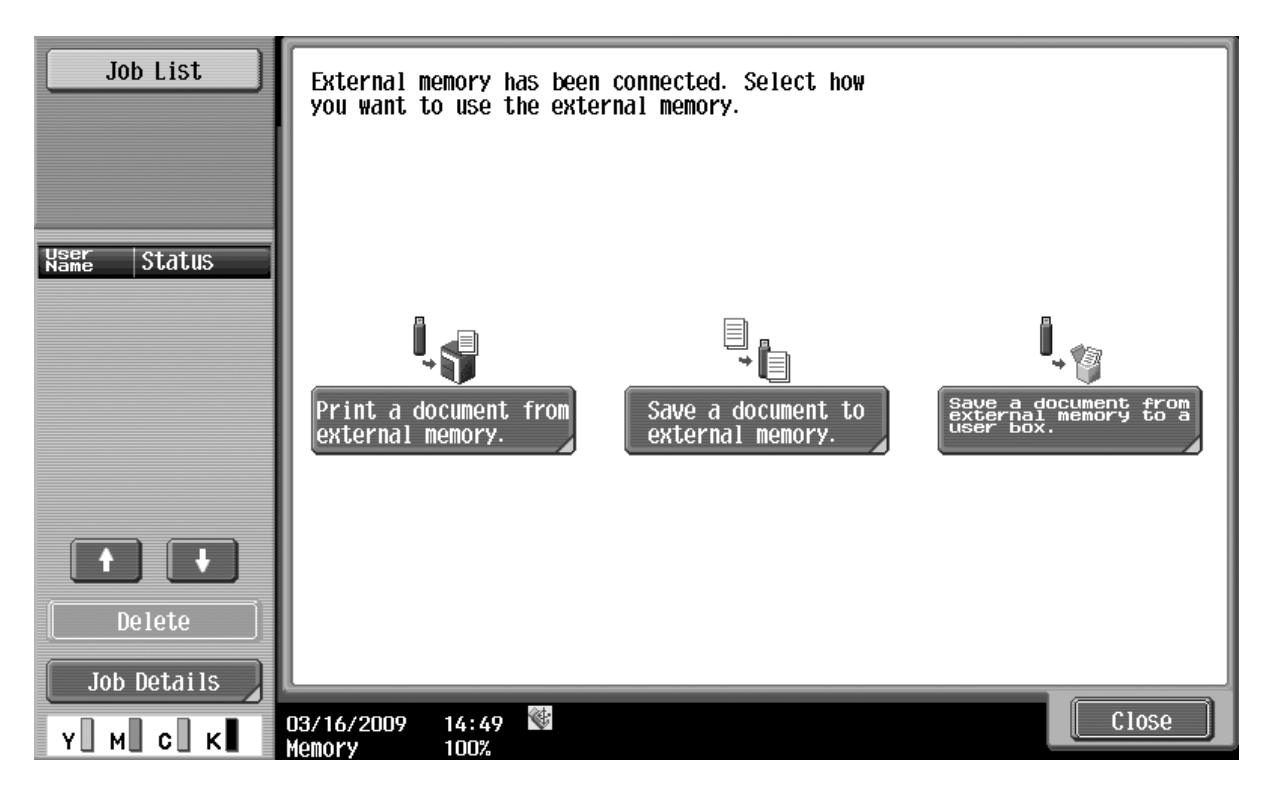

If an external memory is already connected, press [Save Document] on the screen for User Box function.\*

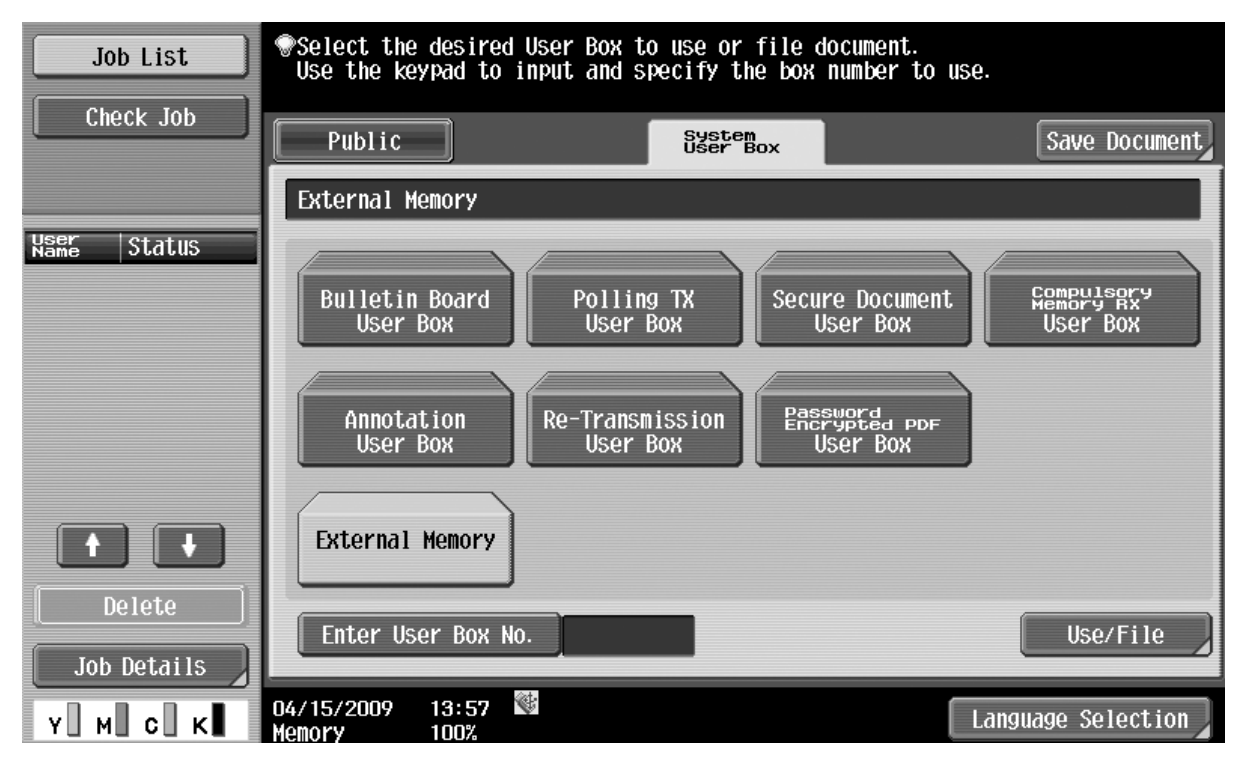

2 Check the document name.

| Job List | <pre> To save, press [Start]. You can also change the Document Name. </pre> |
|----------|-----------------------------------------------------------------------------|
|          | Save Document                                                               |
|          | User Box External Memory                                                    |
|          | Document Name document                                                      |
|          | To save, press [Start].<br>You can also change the Document Name.           |
|          | 🖴 Scan Settings 🔲 Original Settings                                         |
|          | 09/09/2008 11:52 Start Cancel Start                                         |

-The document name can be changed when saving a document.

**3** Once you are ready to start scanning Press the Green Start Button on the device to start the scan process.

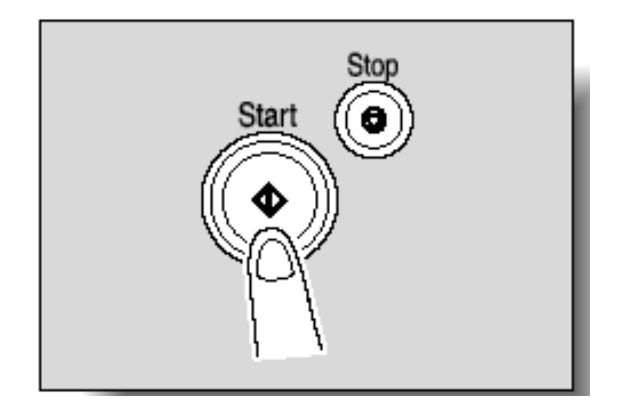

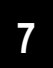

\*Although the "Print from external memory" option is available without authenticating for scanning, when trying to print from external memory an "insufficient funds" error will be displayed. Unlock the PCounter Terminal in Print Mode before printing from external memory to avoid this error.